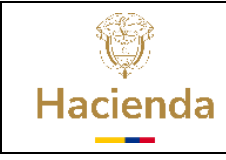

# Guía para la Administración de PAC

Código:

Fecha: 25-05-2023

Versión:

3

Página: 1 de 17

# CONTENIDO

| 1              | OBJETIVO DE LA GUIA                                       | . 2                                                |
|----------------|-----------------------------------------------------------|----------------------------------------------------|
| 2              | QUÉ ES EL CUPO PAC                                        | . 2                                                |
| 3              | DISTRIBUCIÓN CUPO PAC                                     | . 2                                                |
| 3.<br>3.<br>3. | 1       Cupo PAC Reservado                                | 3<br>4<br>6<br>6<br>6<br>7<br>7<br>7<br>9          |
| 4<br>4.<br>4.  | <ul> <li>3.3.2 Precondiciones de la transacción</li></ul> | 10<br>10<br>11<br>11<br>11<br>12<br>14<br>14<br>14 |

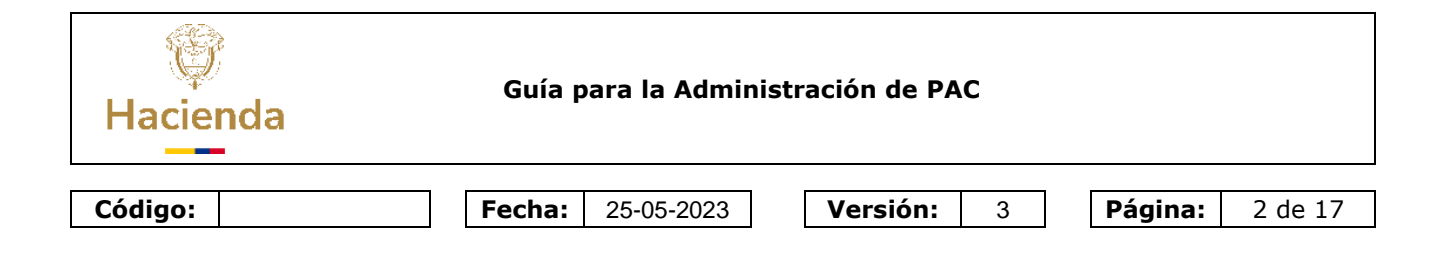

## **1** OBJETIVO DE LA GUIA

Esta guía presenta las transacciones que el usuario debe realizar para el registro de la distribución del Cupo PAC al interior de la Unidad Ejecutora, la cual, es indispensable para dar inicio a la ejecución del PAC.

### 2 QUÉ ES EL CUPO PAC

En el SIIF Nación se desarrolló el Cupo PAC como herramienta para facilitar la administración y ejecución del PAC al interior de cada Unidad Ejecutora, por tanto, la administración del CUPO PAC queda en cabeza de cada unidad ejecutora siendo esta autónoma en su manejo y administración siempre y cuando no supere el tope máximo dePAC asignado para cada mes, vigencia de PAC y posición PAC.

## **3** DISTRIBUCIÓN CUPO PAC

La distribución del cupo PAC la realiza la Unidad Ejecutora responsable de la gestión dePAC de los recursos Nación C.S.F., Nación S.S.F., Propios C.S.F y Propios S.S.F., la cual, asigna una fracción de PAC Aprobado o vigente a la(s) subunidad(es) encargada de la gestión de la ejecución presupuestal de acuerdo a la apropiación y las necesidades de cada una.

Para el registro de la distribución de cupo PAC, el usuario responsable debe ingresar al sistema seleccionar la unidad ejecutora.

Ejemplo: 24-02-00, y seleccionar el perfil: Entidad - Gestión PAC / Entidad - Pagador Central

Es de anotar, que para el registro de la distribución del cupo PAC se recomienda verificar que la(s) subunidad(es) o la unidad ejecutora tenga asignada la apropiación en la(s) dependencia(s) de gasto(s), ya que, de no ser así, registran la asignación de cupo PAC en cero.

## Ruta de las transacciones: PROGRAMA ANUAL MENSUALIZADO DE CAJA (PAC)/Distribución Cupo PAC

La siguiente secuencia de transacciones debe registrarse para cada posición PAC, y por vigencia PAC "Rezago Año Anterior" (para recursos propios y eventualmente para recursos Nación), y "Actual"

| Hacienda | Guía para la Administración de PAC                |            |                        |  |  |  |  |
|----------|---------------------------------------------------|------------|------------------------|--|--|--|--|
| Código:  | <b>Fecha:</b> 25-05-2023                          | Versión: 3 | <b>Página:</b> 3 de 17 |  |  |  |  |
|          | -                                                 |            |                        |  |  |  |  |
|          | Buscar                                            |            |                        |  |  |  |  |
|          | SELECCIONE OPCION                                 |            |                        |  |  |  |  |
|          | ADMINISTRACION (ADM)                              | > 1        |                        |  |  |  |  |
|          | SEGURIDAD (SEG)                                   | >          |                        |  |  |  |  |
|          | PROGRAMACION PRESUPUESTAL (PRG)                   | >          |                        |  |  |  |  |
|          | ADMINISTRACION DE APROPIACIONES Y AFOROS<br>(APR) |            |                        |  |  |  |  |
|          | PROGRAMA ANUAL MENSUALIZADO CAJA (PAC)            | $\sim$     |                        |  |  |  |  |
|          | Parametrización                                   | >          |                        |  |  |  |  |
|          | Distribución PAC                                  | >          |                        |  |  |  |  |
|          | Distribución Cupo PAC                             | $\sim$     |                        |  |  |  |  |
|          | Cupo PAC Reservado                                |            |                        |  |  |  |  |
|          | Crear Escenario de Distribución                   |            |                        |  |  |  |  |
|          | Aprobar Escenarios de Distribución                | >          |                        |  |  |  |  |

## 3.1 Cupo PAC Reservado

La unidad ejecutora puede reservar un monto del PAC Vigente que se distribuirá en cupo con el fin de atender necesidades de pagos futuros

## 3.1.1 Ruta de la transacción

### PROGRAMA ANUAL MENSUALIZADO DE CAJA (PAC)//Distribución Cupo PAC/Cupo PAC Reservado/ Crear Versión

| Busear                                            |   |
|---------------------------------------------------|---|
|                                                   | - |
|                                                   | > |
|                                                   | > |
|                                                   | 5 |
| ADMINISTRACION DE APROPIACIONES Y AFOROS<br>(APR) | > |
|                                                   |   |
|                                                   | 8 |
|                                                   | 8 |
| Distribución Gupo PAG                             | ~ |
|                                                   |   |
|                                                   | > |
|                                                   | 8 |

| ()<br>Hacienda                                                                                                    | Guía para la Adminis     | tración de PAC    |                                                                                                    |                                          |
|----------------------------------------------------------------------------------------------------|--------------------------|-------------------|----------------------------------------------------------------------------------------------------|------------------------------------------|
| Código:                                                                                                    | <b>Fecha:</b> 25-05-2023 | <b>Versión:</b> 3 | Página:                                                                                                   | 4 de 17                                  |
| - Dar clic en el boto                                                                                                    | ón "Crear Versión"       |                   |                                                                                                    |                                          |
| INSTITUTO NACIONAL DE VÍAS (2442-60)<br>mitaras micaras (micaras)<br>pouesa-Administrativo<br>Última visita: 2022-01-04 14 27 17 Hora Colombia | SIIF                     | Nación            | Ambiente HALLA2GOS<br>Versión: 12.0.0 V114 Sp8<br>Servidor: S2-FESA50<br>Sesión: H4kzx1v/3ta0gmys11pkmvyf | 40 H H H H H H H H H H H H H H H H H H H |

| Modifiere Versión              | Cupe DAC Percepted | a al Interior de una Unidad Fierutera |                                          |               |
|--------------------------------|--------------------|---------------------------------------|------------------------------------------|---------------|
| Modifical version              | Cupo PAC Reservad  | o al Interior de una Onidad Ejecutora |                                          |               |
| Allo Fiscal *                  | Seleccione         | ×                                     |                                          |               |
| Vigencia RAC *                 | Seleccone.         |                                       |                                          |               |
| Posición del catérogo de PAC * |                    | Q                                     |                                          |               |
| Versión de cupis PAC reservad  |                    | 9                                     |                                          |               |
|                                |                    |                                       |                                          |               |
|                                |                    |                                       |                                          |               |
| Dates Administratives          |                    | Cr                                    | ear Versión Eliminar Versión Limpiar Ace | ptar Cancelar |
|                                |                    | 100                                   |                                          |               |

## 3.1.2 Precondiciones de la transacción

Que la unidad ejecutora tenga "PAC Vigente" para la posición PAC seleccionada y para la vigencia PAC a distribuir el cupo

### 3.1.3 Acciones básicas de la transacción para crear versión

- Dar Clic en el botón "Crear Versión"
- Seleccionar el año fiscal (corresponde al año de registro)
- Seleccionar vigencia PAC ("Actual"; "Rezago Año Siguiente")
- Dar Clic en el botón "Aceptar"
- Seleccionar la posición de PAC (Ejemplo: 1-1; o 1-2; o 7-1...)

| ficación [     | Descripción 🔄 🔍                |      |
|----------------|--------------------------------|------|
| sentificación. | Descripción                    |      |
| м              | ANC - GASTOS DE PERSONAL NACI  |      |
| 1-2            | ANC - GASTOS GENERALES NACIO   |      |
| -3             | ANC - TRANSFERENCIAS CTES Y GT |      |
| -0             | BNC - DEUDA INTERNA NACION CSF |      |
| 1.8            | CNC - INVERSION ORDINARIA NACI |      |
| -32            | CUOTAAUDITAJE                  |      |
| -8             | BNS - DEUDA INTERNA NACION SSF |      |
| 42             | GASTOS GENERALES PROPIOS CSF   |      |
| -3             | TRANSFERENCIAS CTES Y CARITAL  |      |
| F1             | INVERSION PROPIOS CSF          |      |
| 4.8            | Página T.o                     | de 1 |

- Dar Clic en el botón "Aceptar"
- Nuevamente Dar Clic en el botón "Aceptar"

El sistema presenta la propuesta del cupo PAC reservado en "Cero", no la modifique, solo en caso excepcional.

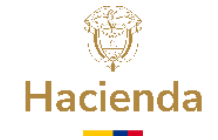

\_

# Guía para la Administración de PAC

|                  | $\vee$                                     |                                                                                                    |                                                                                                    |                                                                                                    |                                                                                                    |                                                                                                    |
|------------------|--------------------------------------------|----------------------------------------------------------------------------------------------------|----------------------------------------------------------------------------------------------------|----------------------------------------------------------------------------------------------------|----------------------------------------------------------------------------------------------------|----------------------------------------------------------------------------------------------------|
| Actual           | V                                          |                                                                                                    |                                                                                                    |                                                                                                    |                                                                                                    |                                                                                                    |
| 1-1 ANC - GASTOS | DE PERSONAL NACION                         | Q                                                                                                    |                                                                                                    |                                                                                                    |                                                                                                    |                                                                                                    |
|                  |                                            |                                                                                                    |                                                                                                    |                                                                                                    |                                                                                                    |                                                                                                    |
|                  |                                            |                                                                                                    |                                                                                                    |                                                                                                    |                                                                                                    |                                                                                                    |
|                  |                                            |                                                                                                    |                                                                                                    |                                                                                                    |                                                                                                    |                                                                                                    |
|                  | Ene                                        | Feb                                                                                                    | Mar                                                                                                    | Abr                                                                                                    | May                                                                                                    |                                                                                                    |
| NACION C         | 4.130.000.000,00                           | 4.462.538.437,00                                                                                                    | 0,00                                                                                                    | 0,00                                                                                                    | 0,00                                                                                                    | 0,1                                                                                                    |
|                  |                                            |                                                                                                    |                                                                                                    |                                                                                                    |                                                                                                    |                                                                                                    |
|                  |                                            |                                                                                                    |                                                                                                    |                                                                                                    |                                                                                                    |                                                                                                    |
|                  | Ene                                        | Feb                                                                                                    | Mar                                                                                                    | Abr                                                                                                    | May                                                                                                    | )                                                                                                    |
|                  | 0,00                                       | 0,00                                                                                                    | 0,00                                                                                                    | 0,00                                                                                                    | 0,00                                                                                                    |                                                                                                    |
| vado             | 0,00 %                                     | 0,00 %                                                                                                    | 0,00 %                                                                                                    | 0,00 %                                                                                                    | 0,00 %                                                                                                    |                                                                                                    |
|                  |                                            |                                                                                                    |                                                                                                    |                                                                                                    |                                                                                                    |                                                                                                    |
|                  | 2022 (Actual 1-1 ANC - GASTOS NACION C ado | 2022         ✓           Actual         ✓           1-1 ANC - GASTOS DE PERSONAL NACION           Ene           NACION C         4.130.000.000.00           Ene           0.00         % | 2022         ✓           Actual         ✓           1-1 ANC - GASTOS DE PERSONAL NACION         ▲           Ene         Feb           NACION C         4.130.000.000.00         4.462.538.437,00           Ene         Feb           0.00         0.000         0.000           iado         0.000 %         0.000 % | Z022         ✓           Actual         ✓           1-1 ANC - GASTOS DE PERSONAL NACION         ▲           Image: Second Second Sec | Ene         Feb         Mar         Abr           VACION C         4.130.000.000,00         4.462.538.437,00         0.00         0.00           Ene         Feb         Mar         Abr           VACION C         4.130.000.000,00         4.462.538.437,00         0.00         0.00           Ene         Feb         Mar         Abr           Output           Image: Second colspan="2">Abr           Image: Second colspan="2">Second colspan="2">Second colspan="2">Second colspan="2">Second colspan="2">Second colspan="2">Second colspan="2">Second colspan="2">Second colspan="2">Second colspan="2"Second colspan="2">Mar           Abr           Second colspan="2"Second colspan="2"Second colspan="2">Abr           Second colspan= 2"Second colspan="2"Second colspan="2"Second colspan="2"Second colspan="2">Second colspan="2"Second colspan="2" | Ene         Feb         Mar         Abr         May           VACION C         4.130.000.000         4.462.538.437.00         0.00         0.00         0.00           Ene         Feb         Mar         Abr         May           Mar         Abr         May           OU           Ene         Feb         Mar         Abr         May           OU         OU         0.00         0.00         OU         OU           Image: Feb         Mar         Abr         May         OU         OU |

Dar clic en el botón "Guardar", el sistema emite el siguiente mensaje

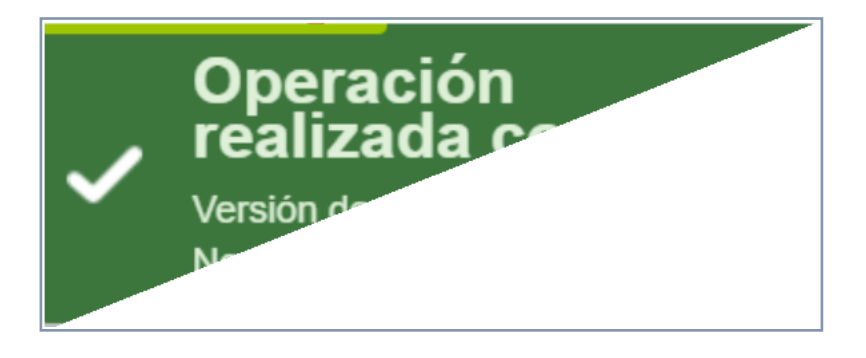

El sistema permite registrar "n" versiones de cupo PAC Reservado y solo una culmina la secuencia hasta la aprobación del escenario de distribución de cupo PAC.

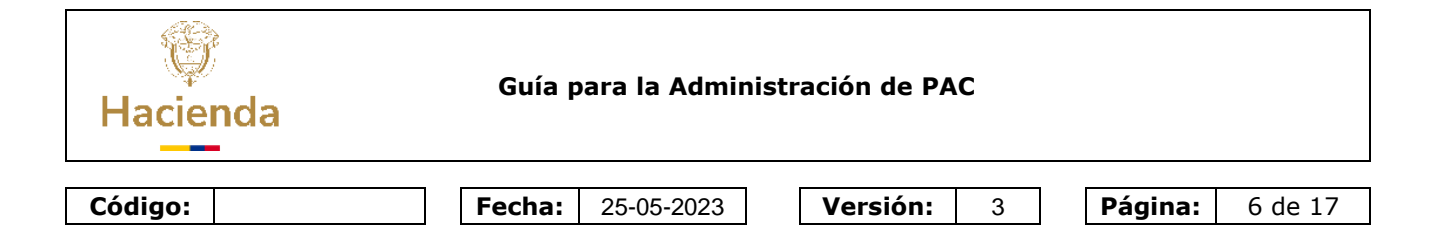

## 3.1.4 Modificar Versión Cupo PAC Reservado

|                                 | 2022 ~                                                                                                    |   |  |
|---------------------------------|----------------------------------------------------------------------------------------------------|---|--|
| osición del catálogo de PAC *   | Actual VIII VIII VIIII VIIIII VIIIII VIIIII VIIIII VIIII VIIII VIIII VIIII VIIII VIIII VIIII VIIII VIIII VIIII VIIII VIIII VIIII VIIII VIIII VIIII VIIII VIIII VIIII VIIII VIIII VIIII VIIII VIIII VIIII VIIII VIIII VIIII VIIII VIIII VIIII VIIII VIIII VIIIII VIIII VIIII VIIII VIIII VIIII VIIII VIIII VIIII VIIII VIIII VIIII VIIII VIIII VIIII VIIII VIIII VIIII VIIIII VIIII VIIII VIIII VIIII VIIII VIIII VIIII VIIII VIIII VIIII VIIII VIIII VIIII VIIII VIIII VIIII VIIII VIIII VIIIII VIIIII VIIIII VIIIIII |   |  |
| /ersión de cupo PAC reservado * | /ersión No.2                                                                                                    | Q |  |

### 3.1.4.1 Precondiciones de la transacción

Versión de Cupo PAC Reservado registrada, la cual se puede modificar antes de seraprobado el escenario de distribución de cupo PAC.

### 3.1.4.2 Acciones básicas de la transacción para Modificar versión de cupo PACReservado

- Seleccionar el año fiscal (corresponde al año de registro) Ejemplo:2022
- Seleccionar vigencia PAC ("Actual"; "Rezago Año Siguiente")
- Dar Clic en el botón "Aceptar"
- Seleccionar la posición de PAC (Ejemplo: 1-1; o 1-2; o 7-1...)
- Seleccionar la versión de cupo PAC reservado (Ejemplo: Versión: No. 1)
- Dar Clic en el botón "Aceptar"
- Registrar la modificación a los valores de cupo reservado requeridos yDar clic en el botón

"Guardar", el sistema emite el siguiente mensaje

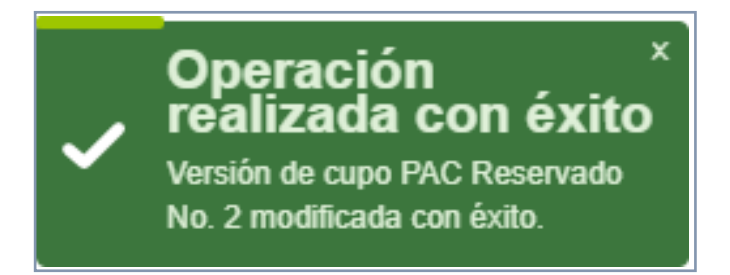

### 3.2 Crear Escenario de Distribución Cupo PAC

A través de esta transacción se establecen los valores mensuales de "cupo PACasignado" para todas la(s) "dependencia(s) para afectación de PAC" en la EU y/o su(s)

subunidad(es) ejecutora(s) en los meses mayores o iguales al mes actual de un año fiscal, para una posición PAC selecciona y para la vigencia PAC "Actual", "Rezago Año Siguiente".

| Hacie   | nda | Guía p | ara la Admini | stración de PA | с |         |         |
|---------|-----|--------|---------------|----------------|---|---------|---------|
| - (     |     |        |               |                |   |         |         |
| Código: |     | Fecha: | 25-05-2023    | Versión:       | 3 | Página: | 7 de 17 |

### 3.2.1 Ruta de la transacción

#### PROGRAMA ANUAL MENSUALIZADO DE CAJA (PAC)//Distribución Cupo PAC/Crear Escenario de Distribución/ -Vigencia PAC Rezago Año Anterior (solo para recursos pro

- -Vigencia PAC Rezago Año Anterior (solo para recursos propios)
- -Vigencia PAC Actual
- -Vigencia PAC Rezago Año Siguiente

| Buscar                                 |  |
|----------------------------------------|--|
| PROGRAMA ANUAL MENSUALIZADO CAJA (PAC) |  |
| Parametrización                        |  |
| Distribución PAC                       |  |
| Distribución Cupo PAC                  |  |
| Cupo PAC Reservado                     |  |
| Crear Escenario de Distribución        |  |
| Vigencia PAC Rezago Año Anterior       |  |
|                                        |  |
| Vigencia PAC Rezago Año Siguiente      |  |
| Eliminar Escenarios                    |  |
| Aprobar Escenarios de Distribución     |  |

#### 3.2.2 Precondiciones de la transacción

 Versión(es) de "cupo PAC reservado" mensualizado para la posición PAC y lavigencia PAC seleccionados.

## 3.2.3 Acciones básicas de la transacción

- Seleccionar el año fiscal (corresponde al año de registro) Ejemplo:2022
- Seleccionar la posición de PAC (Ejemplo: 1-1; o 7-1)
- Seleccionar la versión de Cupo PAC reservado para crear el escenario de laVigencia PAC "Actual" y" Rezago Año Siguiente" (si el sistema permite el registro del plan de pagos para la vigencia siguiente en la obligación)

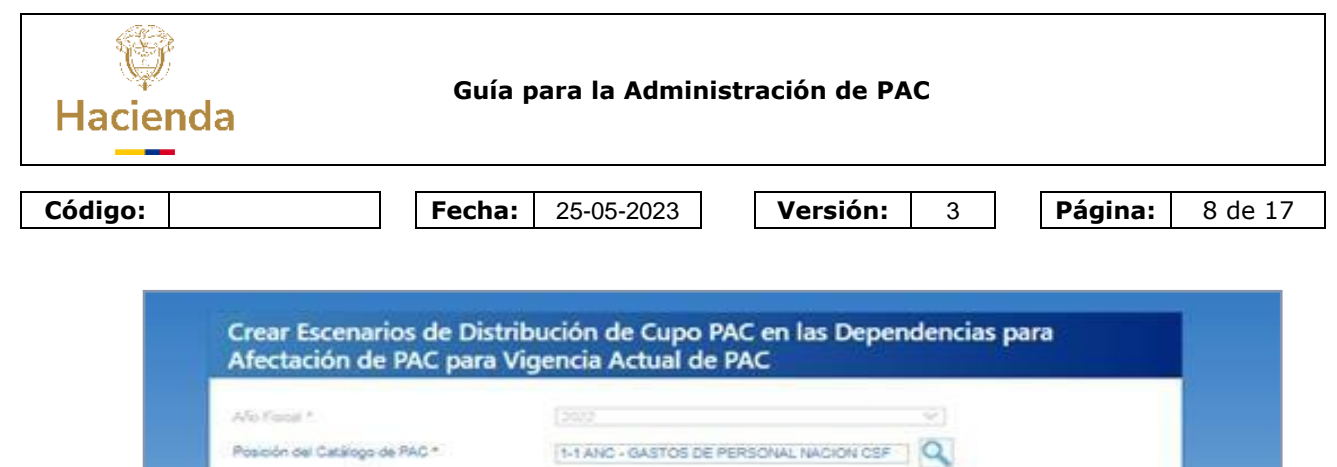

| Version de Cupo PAC Reservado * | Versión No.1 |         |         |                    |         |
|---------------------------------|--------------|---------|---------|--------------------|---------|
| Datos Administrativos           |              | Limpiar | Aceptar | Cancelar           | -       |
| N                               |              | 1. A.   | - 1     | Aceptar los valore | s ingre |

Verificar que se haya registrado la asignación de apropiación en la dependenciade gasto.

| Año Fiscal *                           |                   |                   | ~                                         |                             |
|----------------------------------------|-------------------|-------------------|-------------------------------------------|-----------------------------|
| Posición del Catálogo de PAC *         | [1-1 ANC - GAS    | TOS DE PERSONAL N |                                           |                             |
| Versión de Cupo PAC Reservado *        | Versión No.1      |                   |                                           |                             |
| Valores de PAC y cupo PAC a distribuir |                   |                   |                                           |                             |
|                                        | Ene               | Feb               | Mar                                       | Abr                         |
| PAC Vigente                            | 4.130.000.000.00  | 4.482.538.437,00  | 0.00                                      | 0,00                        |
| Cupo PAC Reservado                     | 0.00              | 0,00              | 0,00                                      | 0,00                        |
| Cupo PAC a Asignar                     | 4.130.000.000,00  | 4.482.538.437,00  | 0.00                                      | 0,00                        |
| 4                                      |                   |                   |                                           |                             |
| Dependencia para<br>Afectación de PAC  | Aproplación       | 6 Participación   | Cupo PAC Asignado<br>Rezago Año Siguiente | Apropiació<br>Vigencia Actu |
| 00-GESTION GENERAL DE PAC              | 17.810.000.000.00 | 100,00 %          | 0.00                                      | 17.810.000.000.0            |
| 000-GESTION GENERAL DE PAC             | 0,00              | 0,00 %            | 0.00                                      | 0.0                         |
| 001-GESTION GENERAL DE PAC BID         | 0,00              | 0.00 %            | 0,00                                      | 0.0                         |
| 24-02-00-002-SISTEMA DE PRESUPUE       | 0.00              | 0,00 %            | 0.00                                      | 0.0                         |
| Total Cupo PAC asignado                | 17.810.000.000,00 | 100,00 %          | 0.00                                      | 17.810.000.000,0            |
| Cupo PAC no asignado                   |                   |                   |                                           |                             |

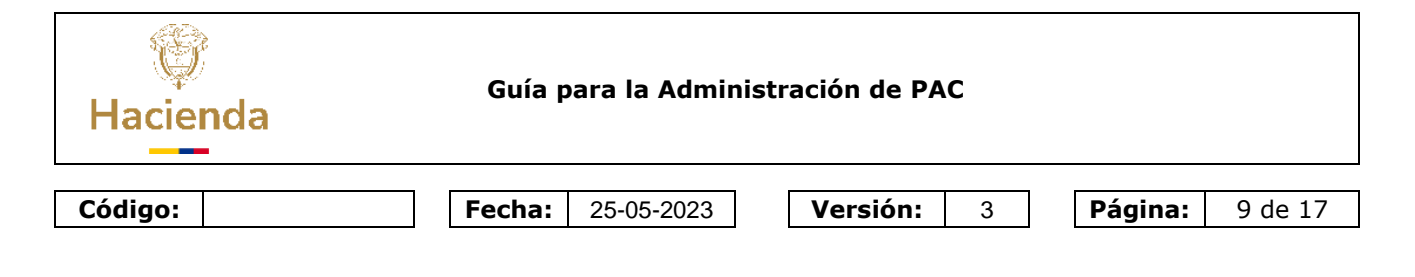

Al dar clic en el botón "Guardar" y el sistema emite el siguiente mensaje

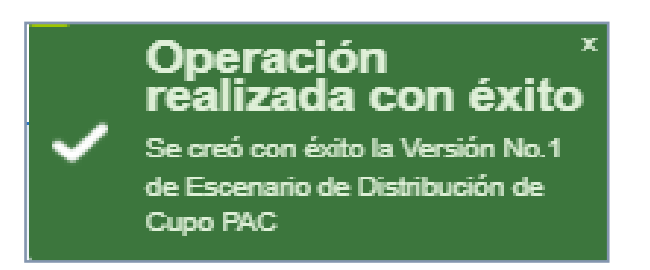

## 3.3 Aprobar "Escenario de Distribución de Cupo PAC"

La presente transacción es importante, ya que a través de la aprobación de la versión del "Escenario de distribución de cupo PAC" para las vigencias PAC "Rezago Año Anterior" (solo para recursos propios); "Actual" y "Rezago Año Siguiente" se asignan los valores de "cupo PAC" a las Subunidades - "dependencias para afectación de PAC" para cada mes del año fiscal de gestión, según el "PAC Vigente" asignado a la unidad ejecutora y las apropiaciones asignadas a cada subunidad.

## 3.3.1 Ruta de la transacción:

### PROGRAMA ANUAL MENSUALIZADO DE CAJA (PAC)/ Distribución Cupo PAC/ Aprobar Escenarios de Distribución de PAC/

- Vigencia PAC Rezago Año Anterior (Solo recursos propios)
- Vigencia PAC Actual
- Vigencia PAC Rezago Año Siguiente

| ()<br>Hacienda | Guía para la Administración de PAC               |        |         |          |  |  |  |  |  |
|----------------|--------------------------------------------------|--------|---------|----------|--|--|--|--|--|
| Código:        | Fecha:         25-05-2023         Versión:       | 3      | Página: | 10 de 17 |  |  |  |  |  |
|                | Buscar<br>PROGRAMA ANUAL MENSUALIZADO CAJA (PAC) | ~ ^    |         |          |  |  |  |  |  |
|                | Parametrización                                  | >      |         |          |  |  |  |  |  |
|                | Distribución PAC<br>Distribución Cupo PAC        | ><br>~ |         |          |  |  |  |  |  |
|                | Cupo PAC Reservado                               |        |         |          |  |  |  |  |  |
|                | Crear Escenario de Distribución                  | >      |         |          |  |  |  |  |  |
|                | Vigencia PAC Rezago Año Anterior                 |        |         |          |  |  |  |  |  |
|                | Vigencia PAC Actual                              |        |         |          |  |  |  |  |  |
|                | Vigencia PAC Rezago Año Siguiente                |        |         |          |  |  |  |  |  |

## 3.3.2 Precondiciones de la transacción

Versiones de "Escenario de Distribución de Cupo PAC" para la(s) posición(es) PAC, en las vigencias PAC "Rezago año anterior"; "Actual"; "Rezago Año Siguiente" en el año de registro.

## 3.3.3 Acciones básicas de la transacción

Seleccionar el año fiscal (corresponde al año de registro) Seleccionar la posición de PAC (Ejemplo: 1-1; o 1-2; o 7-1...)Seleccionar escenario de distribución de Cupo PAC

| o Fiscal                            |                  |                                         |                 |                  |                  |      |          |      |   |  |
|-------------------------------------|------------------|-----------------------------------------|-----------------|------------------|------------------|------|----------|------|---|--|
| sición del catálogo de PAC *        |                  | 1-1 ANC - GASTOS DE PERSONAL NACION CSF |                 |                  |                  |      |          |      |   |  |
| rsión de escenario de distribució   | n de cupo PAC *  | /ersión No.2                            |                 |                  |                  |      | <u> </u> |      |   |  |
| alores de PAC y Cupo PAC a Di       | tribuir          |                                         |                 |                  |                  |      |          |      |   |  |
|                                     | Ene              |                                         | Feb             | Mar A            | br May           | Jun  | Jul      | Ago  |   |  |
| PAC Vigente                         | 4.130.000.000,00 | 4.462.538.4                             | 37,00           | 0,00 0,0         | 00,0 00          | 0,00 | 0,00     | 0.00 |   |  |
| Cupo PAC Reservado                  | 0,00             |                                         | 0,00            | 0,00 0,0         | 0,00             | 0,00 | 0.00     | 0,00 |   |  |
|                                     |                  |                                         |                 |                  |                  |      |          |      |   |  |
| ependencia para<br>fectación de PAC |                  | Apropiación                             | % Participación | Ene              | Feb              | Mar  | Abr      | May  |   |  |
| -GESTION GENERAL DE PAC             |                  | .810.000.000,00                         | 100,00 %        | 4.130.000.000,00 | 4.482.538.437,00 | 0,00 | 0,00     | 0,00 |   |  |
| 00-GESTION GENERAL DE PAC           |                  | 0,00                                    | 0.00 %          | 0.00             | 0.00             | 0,00 | 0,00     | 0,00 |   |  |
| 11-GESTION GENERAL DE PAC B         |                  | 0,00                                    | 0,00 %          | 0,00             | 0,00             | 0,00 | 0,00     | 0,00 |   |  |
| 1-02-00-002-SISTEMA DE PRESUR       |                  | 0,00                                    | 0,00 %          | 0,00             | 0,00             | 0,00 | 0,00     | 0,00 |   |  |
| tal Cupo PAC asignado               |                  | .810.000.000,00                         | 100,00 %        | 4.130.000.000,00 | 4.402.038.437,00 | 0,00 | 0,00     | 0,00 |   |  |
| apo PAG no asignado                 |                  |                                         |                 | 0,00             | 0,00             | 0,00 | 0,00     | 0,00 | _ |  |
|                                     |                  |                                         |                 |                  |                  |      |          |      |   |  |

- Al dar clic en el botón "Aprobar" y el sistema emite el siguiente mensaje

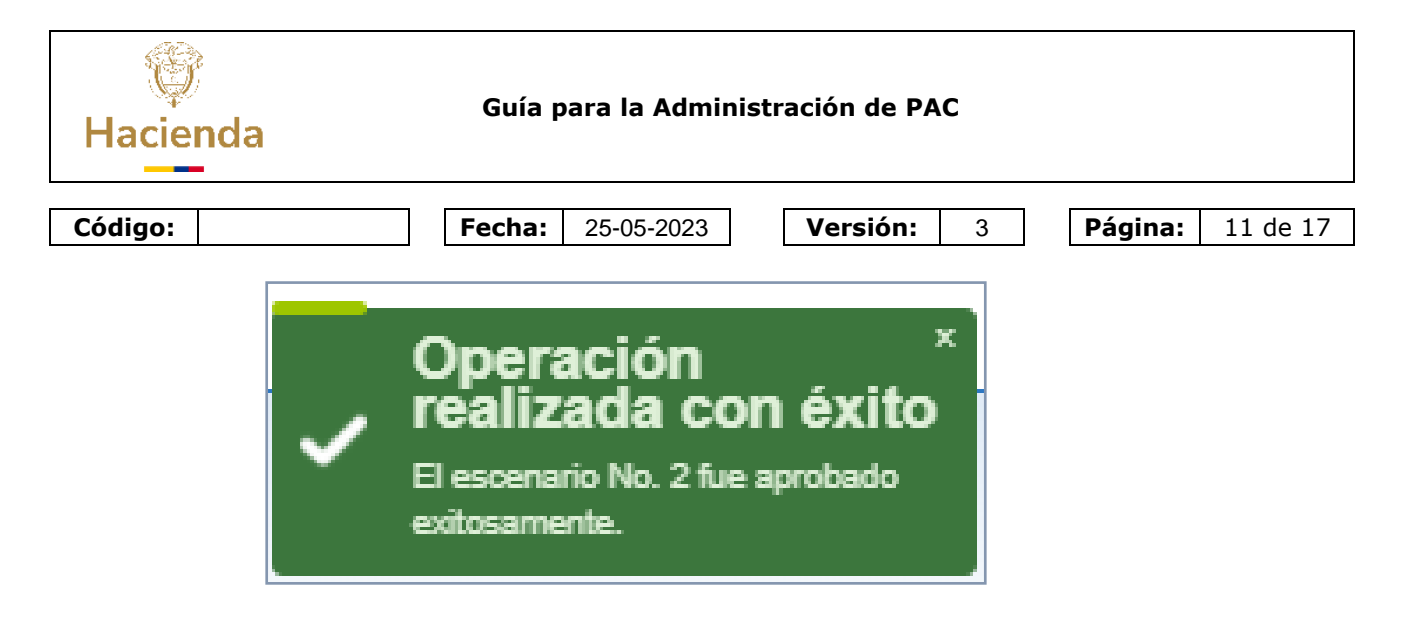

# 4 VERIFICAR EL REGISTRO DE LA DISTRIBUCIÓN CUPO PAC

Después de realizar el registro de la distribución del Cupo PAC para todas las VigenciasPAC ("Rezago Año Anterior", "Actual" y "Rezago Año Siguiente") y todas las posiciones PAC Nación CSF, SSF y Propios CSF, SSF; es necesario validar el resultado del registrode la secuencia anteriormente descrita, para lo cual, se presentan las siguientes opciones:

## 4.1 Reporte de "Saldos Cupo PAC detallada

Genera la información de la gestión del Cupo PAC en todas las instancias **Cupo PAC Vigente**, cupo PAC Gestionado, cupo PAC Girado, cupo PAC Pagado, cupo PAC Reintegrado, cupo PAC Gestionado por otra caja, cupo PAC Pagado por otra caja, cupo PACDisponible y PAC no asignado mes a mes para la unidad según la ejecución de la vigencia PAC seleccionada.

## 4.1.1 Ruta de la transacción:

PROGRAMA ANUAL MENSUALIZADO DE CAJA (PAC)/Reportes/Administración Cupo PAC/ Saldos de Cupo PAC detallado

| Hacienda | Guía para la Administración de PAC                                                                                                    |                          |                         |  |  |  |  |  |  |
|----------|----------------------------------------------------------------------------------------------------|--------------------------|-------------------------|--|--|--|--|--|--|
| Código:  | <b>Fecha:</b> 25-05-2023                                                                                                    | Versión: 3               | <b>Página:</b> 12 de 17 |  |  |  |  |  |  |
|          | Buscar         Cargas Masivas         Consultas         Reportes         Parametrización         Distribución PAC         Administración Cupo PAC         Administración Cupo PAC         Administración al cupo PAC reserva         Gerencial de cupo PAC consolidad         Situación Actual de Cupo PAC Dec         Saldos de Cupo PAC detallado         Histórico SIIF I | po PAC<br>do<br>talilado |                         |  |  |  |  |  |  |

## 4.1.2 Precondiciones para obtener el reporte de "Saldos de Cupo PAC detallado"

Que la unidad ejecutora haya registrado la aprobación del escenario de distribución decupo PAC para las diferentes Vigencias PAC y para cada posición PAC.

## 4.1.3 Acciones básicas para obtener el reporte "Saldos de Cupo PAC detallado"

- **Seleccionar el año fiscal** (corresponde al año de registro y/o año fiscal a consultar) Ejemplo: 2022
- Seleccionar vigencia PAC (Vigencia PAC Actual, Rezago año anterior o Rezago año siguiente) Ejemplo: "REZAGO AÑO ANTERIOR".

Si desea generar reporte de Cupo PAC para todas las posiciones PAC que gestiona la unidad ejecutora o la subunidad, no seleccione posición PAC.

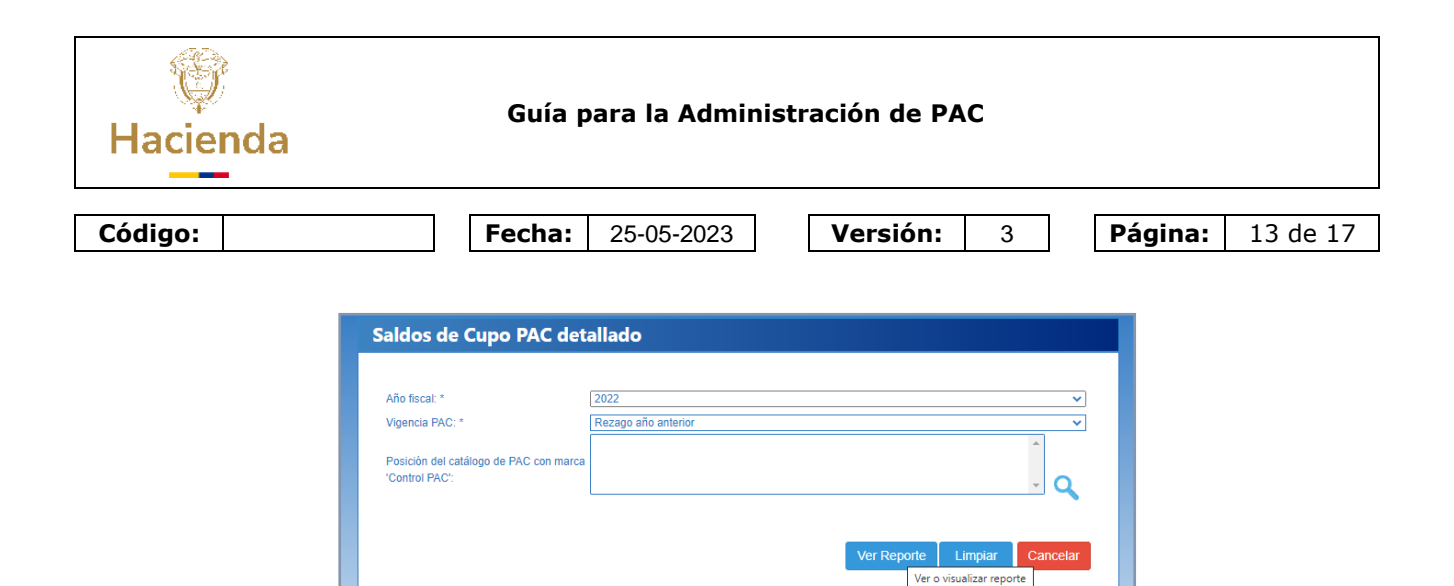

Al dar clic en el botón "Ver Reporte", el sistema emite el siguiente reporte

| < 1                  | de 2         | 2 >          | DI             | 0         | Ð        | 100%      | ~    | <b>H</b> ~  | 品                                                                    |                                    | Buscar                               | Siguiente                        |                           |               |                 |          |
|----------------------|--------------|--------------|----------------|-----------|----------|-----------|------|-------------|----------------------------------------------------------------------|------------------------------------|--------------------------------------|----------------------------------|---------------------------|---------------|-----------------|----------|
|                      | Na           | GIÓIT        |                | Saldos de | e Cupo P | AC detall | ado  | L<br>S<br>F | Isuario Solicita<br>Inidad ó Subur<br>iolicitante:<br>'echa y Hora S | nte:<br>nidad Ejecutora<br>istema: | mlizaraz<br>24-02-00<br>2022-01-04-7 | mlizaraz<br>INSTITU<br>1:39 p.m. | : mlizaraz<br>JTO NACIONA | IL DE VÍAS    |                 |          |
| cutora: 24-0         | 2-00 INSTITU | JTO NACIONAL | L DE VÍAS      |           |          |           |      |             |                                                                      |                                    |                                      |                                  |                           |               |                 |          |
| ncia: 00 GEST        | ION GENER    | AL DE PAC    |                |           |          |           |      |             |                                                                      |                                    |                                      |                                  |                           |               |                 |          |
| a PAC: Rezago        | año anterior |              |                |           |          |           |      |             |                                                                      |                                    |                                      |                                  |                           |               |                 |          |
| Concepto             |              | Ena          | Feb            | llar      | Abr      | Hav       |      | -14         | 400                                                                  | Seo                                | Oct                                  | Nov                              | Die                       | Total         | %<br>Asignado   | Cupo PAC |
| Posición: 1-1        | ANC - GAST   | TOS DE PERSO | NAL NACION CSF |           |          | woy       |      |             | ~9*                                                                  | oop                                | 044                                  |                                  | 010                       | - Colum       | Augusto         | in angle |
| Cupe PAC Vigenie     |              | 0,00         | 500            |           | 0.00     | 0,00      | 0,00 | 0.00        | 0,00                                                                 | 0.00                               | 0.00                                 | 0.00                             | 21.407.572,00             | 21.401.572,00 | 21.401.572,00   | 100,00%  |
| Cupo RAC Gestioneds  |              | 0,00         | 000            | 0.00      | 0.00     | 0,00      | 0,00 | 0.00        | 0,00                                                                 | 0.00                               | 0,00                                 | 0.00                             | 6.00                      | 0.00          |                 |          |
| Cupe RFC Since       | -            | 0.00         | 500            | 0,00      | 6,00     | 0,00      | 0,00 | 0,00        | 0,00                                                                 | 0,00                               | 0,00                                 | 0,00                             | 600                       | 0,00          |                 |          |
| Cupe RAC Pageos      |              | 0,00         | 500            | 0,00      | 0,00     | 0,00      | 0,00 | 0,00        | 0,00                                                                 | 0,0                                | 0,00                                 | 0,00                             | 6,00                      | 0.00          |                 |          |
| Cupe FAC Remember    |              | 0.00         | 600            | 0.00      | 0.00     | 0,00      | 0,00 | 0,00        | 0,00                                                                 | 0,00                               | 0.00                                 | 0.00                             | 600                       | 0.00          |                 |          |
| Cupe FAC Centerner   | (area)       | 0,00         | 500            | 0.00      | 0,00     | 0,00      | 0,00 | 0,00        | 0,00                                                                 | 0.00                               | 0.00                                 | 0.00                             | 600                       | 0.00          |                 |          |
| Cupe PAC Property of | n cha capa   | 0.00         | 500            | 6,00      | 0,00     | 0,00      | 0,00 | 0,00        | 0,00                                                                 | 0.00                               | 0,00                                 | 0.00                             | 600                       | 0.00          |                 |          |
| Cupe PAC Depende     |              | 0,00         | 100            | 200       | 6.00     | 0,00      | 0,00 | 0,00        | 0,00                                                                 | 0.00                               | 0.00                                 | 0.00                             | 21.407.572,00             | 21.401.512,00 |                 |          |
| Posición: 1-2        | ANC - GAST   | OS GENERALI  | ES NACION CSF  |           |          | 1         |      |             | 1                                                                    |                                    |                                      |                                  |                           |               |                 |          |
| Cupe R4C Vigente     |              | 0,00         | 000            | :00       | 6.00     | 0,00      | 0,00 | 0,00        | 0,00                                                                 | 0.00                               | 0,00                                 | 0.00                             | 400.251.21691             | 482025131931  | 4820.251.378,97 | 100,00%  |
| Cupe RAC Gesterates  | -            | 0,00         | 100            | 000       | 0.00     | 0,00      | 0,00 | 0,00        | 0,00                                                                 | 0.00                               | 0,00                                 | 0.00                             | 6,00                      | 0,00          |                 |          |
| Cupe RAC Grade       |              | 0,00         | 600            | 6,00      | 6,00     | 0,00      | 0,00 | 0,00        | 0,00                                                                 | 0.00                               | 0,00                                 | 0,00                             | 6,00                      | 6,00          |                 |          |
| Cupe RAC Register    |              | 0,00         | 500            | 0,00      | 0,00     | 0,00      | 0,00 | 0,00        | 0,00                                                                 | 0,0                                | 0,00                                 | 0,00                             | 6,00                      | 0,00          |                 |          |
| Cups Ric Rankpas     |              | 0,00         | 500            | 0.00      | 0,00     | 0,00      | 0,00 | 0,00        | 0,00                                                                 | 0,0                                | 0,00                                 | 0.00                             | 6,00                      | 0.00          |                 |          |
| Cupe FAC Sectores    | (per altra   | 0,00         | 500            | 5.00      | 6,00     | 0,00      | 0,00 | 0,00        | 0,00                                                                 | 0.00                               | 0.00                                 | 0.0                              | 6.00                      | 0.00          |                 |          |
| Cupe FAC Pagete pe   | the case     | 0.00         | 6,00           | 6,00      | 6,00     | 0,00      | 0,00 | 0,00        | 0,00                                                                 | 0,00                               | 0,00                                 | 0,00                             | 6,00                      | 6,00          |                 |          |

El usuario lo puede exportar a los siguientes formatos preestablecidos: Archivo XML condatos de informe; CSV (delimitado por comas); Archivo PDF de Acrobat; MHTML (Archivoweb); Excel; Archivo TIFF; o Word, para el posterior uso.

## Si, el resultado es el siguiente:

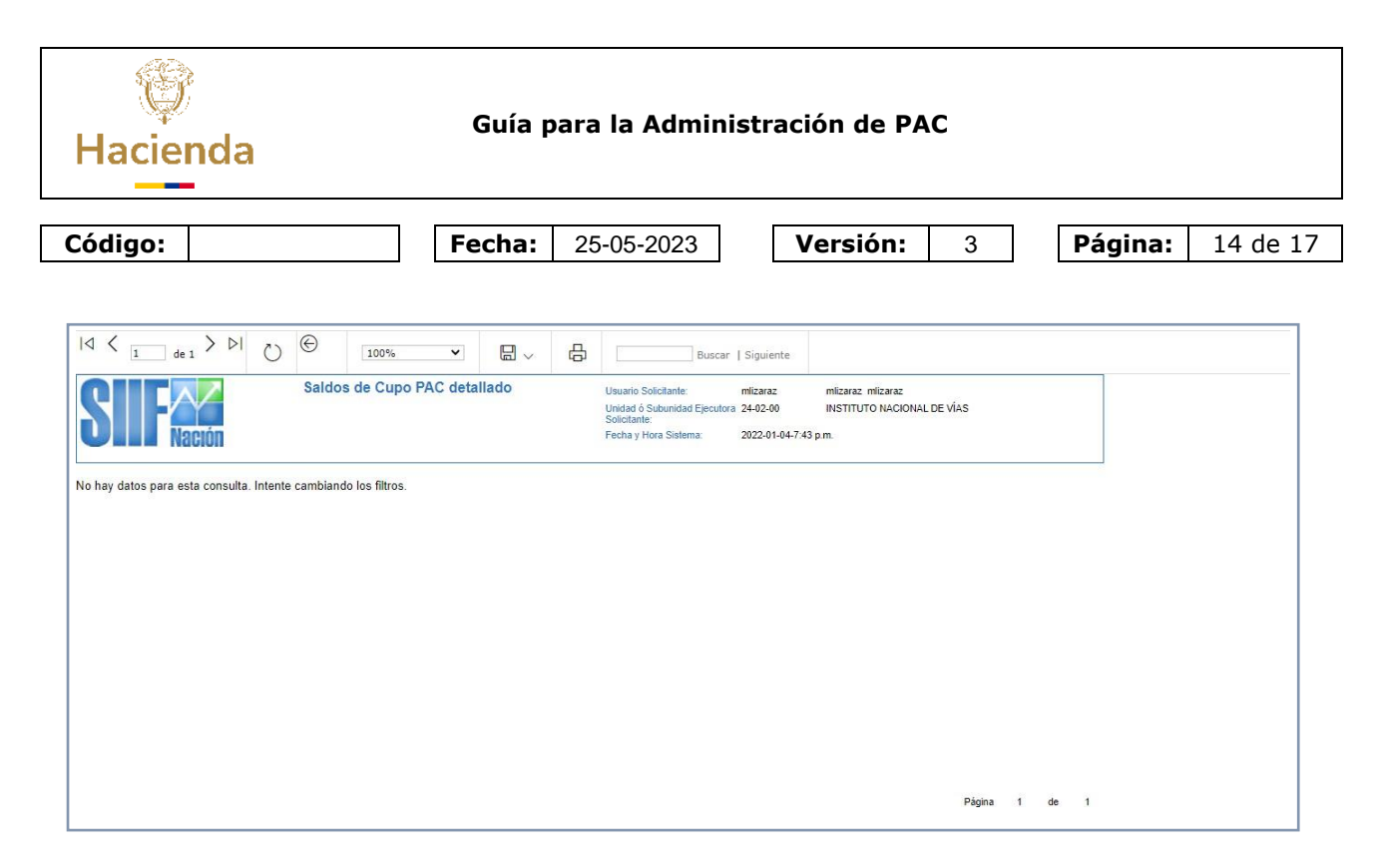

Indica que no se ha registrado la <u>aprobación</u> del "Escenario de distribución de cupoPAC", en consecuencia, debe verificar la secuencia descrita en la presente guía.

## 4.2 Transacción de Administración de Cupo PAC

#### 4.2.1 Ruta de la transacción:

PROGRAMA ANUAL MENSUALIZADO DE CAJA (PAC)/Administración Cupo PAC//Modificación al Cupo PAC

| Buscar                                            |        |
|---------------------------------------------------|--------|
| SELECCIONE OPCION                                 | 1      |
| ADMINISTRACION (ADM)                              | >      |
| SEGURIDAD (SEG)                                   | >      |
| PROGRAMACION PRESUPUESTAL (PRG)                   | >      |
| ADMINISTRACION DE APROPIACIONES Y AFOROS<br>(APR) | >      |
| PROGRAMA ANUAL MENSUALIZADO CAJA (PAC)            | ~      |
| Parametrización                                   | >      |
| Distribución PAC                                  | >      |
| Distribución Cupo PAC                             | >      |
| Administración PAC                                | >      |
| Administración Cupo PAC                           | $\sim$ |
| Modificación al Cupo PAC                          |        |

| Hacienda | Guía para la Administración de PAC |            |          |   |         |          |  |  |  |
|----------|------------------------------------|------------|----------|---|---------|----------|--|--|--|
| Código:  | Fecha:                             | 25-05-2023 | Versión: | 3 | Página: | 15 de 17 |  |  |  |

### 4.2.2 Precondiciones requeridas para la transacción Modificación al Cupo PAC

Que la unidad ejecutora haya registrado la aprobación del escenario de distribución decupo PAC para las diferentes Vigencias PAC y para las posiciones PAC.

#### 4.2.3 Acciones básicas

- Seleccionar vigencia PAC ("Actual"; "Rezago Año Anterior", "Rezago AñoSiguiente")
- Seleccionar Mes actual o mayor (enero a diciembre)
- Clic en el botón "Aceptar"

| Aplicar Modificacione          | s al Cupo PAC |                             |
|--------------------------------|---------------|-----------------------------|
| Vigencia PAC *                 | Actual        | ~                           |
| Mes Actual o Mayor *           | Enero         | ✓                           |
| Posición del Catálogo de PAC * |               |                             |
|                                |               | Buscar catálogo de PAC posi |
|                                |               | Limpiar Aceptar Cancelar    |
|                                |               |                             |
|                                |               |                             |

#### - Seleccionar Posición del catálogo de PAC:

| Dar clic en el botón de | 🔍 "búsqueda" y | dar clic en el botón "buscar" | Q |
|-------------------------|----------------|-------------------------------|---|
|-------------------------|----------------|-------------------------------|---|

Cuando la Unidad ejecutora aprueba el escenario de distribución de Cupo PAC en la(s) posición(es) PAC a las que se les asignó cupo PAC en la vigencia de PAC consultada, estas se visualizan en el listado de búsqueda de la transacción, en consecuencia, no sonsusceptibles de registrar una nueva distribución de cupo PAC y están listas para el registro de la gestión presupuestal.

*Si, la posición PAC no se encuentra en el listado, se concluye que falta iniciar o culminarel proceso de distribución de Cupo PAC, por lo anterior, debe verificar la secuencia descrita en la presenta guía.* 

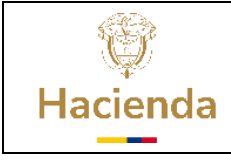

Código:

Fecha: 25-05-2023

Versión:

3

Página: 16 de 17

#### GLOSARIO

## **AÑO FISCAL**

Año financiero para el cual se presupuestan los ingresos y gastos brutos. En Colombia elaño fiscal abarca del 1 de enero al 31 de diciembre.

#### APROPIACIÓN APROBADA

Es el monto máximo autorizado para asumir compromisos con un objeto determinado durante la vigencia fiscal. Después del 31 de diciembre de cada año estas autorizacionesexpiran y en consecuencia no podrán comprometerse, adicionarse, transferirse ni contracreditarse.

#### **CUPO PAC**

Valor mensual y anual del "PAC asignado" en la UE/SUBUNIDADES - dependencias paraafectación de PAC para una posición de PAC en una vigencia PAC y para un año fiscal,con el fin de gestionar pagos en la Unidad Ejecutora y/o subunidad(es).

#### **CUPO PAC ASIGNADO**

Es el valor mensual que se establece como cupo PAC, para la unidad ejecutora y cada Subunidad-"dependencia para afectación de PAC" más la modificaciones registradas al cupo PAC asignado, en una posición de PAC, para cada vigencia PAC en un año fiscal.

#### CUPO PAC DISPONIBLE

Es el resultado de: el cupo PAC vigente, menos el cupo PAC gestionado, menos el cupoPAC pagado más el cupo PAC reintegrado.

#### **CUPO PAC GESTIONADO**

Sumatoria de los planes de pago de las obligaciones gestionadas para pago según la posición PAC y la vigencia PAC asociadas a la misma, y hasta la instancia antes del pago

#### CUPO PAC GESTIONADO POR OTRA CAJA

Valor de cupo de PAC con cargo a un nivel de agrupación diferente al original y previa autorización de la subunidad administradora correspondiente, para gestionar el pago deuna orden de pago presupuestal.

#### **CUPO PAC RESERVADO**

Monto del valor de "PAC aprobado" en una unidad ejecutora para una posición del catálogo de PAC para "Control PAC", que no es distribuido entre la(s) subunidad(es) - dependencias para afectación de PAC, sino que se quarda para futuras necesidades depago.

#### **CUPO PAC VIGENTE**

Resulta de la aprobación de distribución de cupo PAC y de algunas modificaciones alcupo PAC con autorización específica.

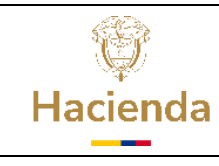

Código:

Versión:

3

Página: 17 de 17

## **DEPENDENCIA PARA AFECTACION DE PAC**

Fecha:

Codificación en la que una Unidad/Subunidad Ejecutora desea realizar la acumulaciónde saldos y/o registro para PAC o cupo PAC cada vez que ejecute una transacción delsistema que afecte el PAC o cupo PAC.

25-05-2023

### ОР

Orden de pago

### PAC NO ASIGNADO

Es el resultado de restar del valor de "PAC asignado" en la UNIDAD EJECUTORA, menosla sumatoria de los "cupos PAC asignados" a las "dependencias para afectación de PAC"para una unidad ejecutora y/o Subunidad ejecutora, asociadas a un mes, una posición PAC y vigencia PAC.

### **RECURSOS PROPIOS**

Ingresos generados por los establecimientos públicos nacionales por el desarrollo de la actividad para la cual fueron creados. Son administrados por éstos y están destinados alcumplimiento de su cometido estatal de acuerdo con la ley. Se encuentran conformadospor las rentas propias y los recursos de capital, excluidos los aportes y transferencias dela Nación.

## **VIGENCIA PAC**

Definición de un rango de tiempo para aprobar PAC de determinadas posicionespresupuestales. Son: actual, rezago año anterior y rezago año siguiente.

#### **VIGENCIA DE PAC ACTUAL**

Vigencia PAC relacionada con gestión presupuestal asumida durante el año fiscal parael cual fue aprobada y que se estima pagar durante el mismo.

## **VIGENCIA DE PAC REZAGO AÑO ANTERIOR**

Vigencia PAC relacionada con gestión presupuestal de gasto asumida durante un añofiscal anterior y que se estima pagar en el año actual.

## VIGENCIA DE PAC REZAGO AÑO SIGUIENTE

Vigencia PAC relacionada con gestión presupuestal asumida en el año en curso y quese estima pagar en el año siguiente.